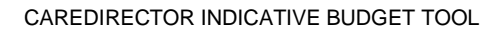

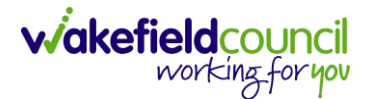

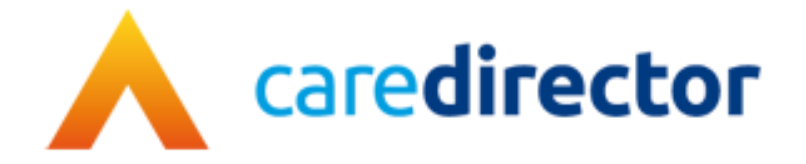

# Indicative Budget Tool V1.0

DocumentIndicative Budget ToolPurposeStep by step process of how to use the indicative budget tool

Version V1.0

**Owner** ICT Business Transformation Team

Last Updated 13/01/2023

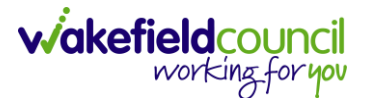

### How to find the Indicative Budget Tool

- 1. The Indicative Budget Tool provides a lower and higher threshold of cost relating to the requirements of care.
- 2. Locate the relevant Case Record > Menu > Related Items > Forms (Case).

| Caredirector 🔓 Hom                  | ne 🗂 Workplac | e 🗸 🐯 Settings 🗸                 |                      |                   |                          | € ह्य ∿                    | 🖸 🏮 CD V6 Team         |
|-------------------------------------|---------------|----------------------------------|----------------------|-------------------|--------------------------|----------------------------|------------------------|
|                                     | 🖌 : Ca        | <b>ise:</b> Test, Jayne - (06/06 | /1996) [CAS-000001-2 | 2056]             |                          |                            | 0                      |
| TEST, Jayne (ld: 400004) Pers       | on Record     |                                  |                      |                   | Born: 06/06/1996 (26 Yes | ars) Gender: Female        | NHS No: 777 080 6534 🗸 |
| Pronouns: She/Her<br>Preferred Name |               |                                  |                      |                   |                          |                            | 🚸 🛂 🗿 📥 🦂              |
| Menu 🔨 Timeline                     | Details       |                                  |                      |                   |                          |                            |                        |
| Activities                          | 1             | ٢                                | Ø                    | <b>B</b>          |                          | 9                          |                        |
| Related Items                       | Actions       | Adult Safeguarding               | Attachments          | Audit             | Conferences/Meetings     | Deprivations Of<br>Liberty | Forms (Case)           |
|                                     | <b>.</b>      | *                                | ( <del>24</del> )    |                   |                          |                            | 3                      |
| Other Information                   | Involvements  | Involvements History             | Joint Case Members   | Status History    |                          |                            |                        |
| Jayne Test                          |               |                                  | Q                    | A - OT assessment |                          |                            | Q                      |

3. Once selected, it shows a list view of all available **Forms** for this **Case.** To create a new indicative budget tool form, select **create new record** from the toolbar.

|   | Menu 🗸 Time        | eline Details             |            |                    |                        |                  |                    |
|---|--------------------|---------------------------|------------|--------------------|------------------------|------------------|--------------------|
| + | · 🕼 🗶 T            | Forms (Case)              |            |                    |                        |                  |                    |
| F | Related Records    | ~                         |            | Search for records |                        |                  | Q C                |
|   | <u>Due Date</u> ≣↓ | Form Type                 | Start Date | <u>Status</u>      | Responsible User       | Responsible Team | Completed By       |
|   | 15/02/2023         | Adult Conversation Record | 06/01/2023 | In Progress        | Sarah Coupland-Jenkins | CD V6 Team       |                    |
|   | 10/02/2023         | Adult Conversation Record | 03/01/2023 | Closed             | Sarah Coupland-Jenkins | CD V6 Team       | Sarah Coupland-Jen |

4. Under Form Type select Indicative Budget Tool. Then select Save.

| 🔨 Caredirector 🎧 Home 🗂 Workplace 🗸 🕸 Settings 🗸 |     |   |                             | €     | 20      | $\Diamond$ | ٣      |        | CDV    | /6 Team |
|--------------------------------------------------|-----|---|-----------------------------|-------|---------|------------|--------|--------|--------|---------|
| Form (Case): New                                 |     |   |                             |       |         |            |        |        |        | ?       |
| IEST.Jayne (Id: 400004) Person Record            |     |   | Born: 06/06/1996 (26 Years) | Gende | r: Fema | le N⊦      | IS No: | 777 08 | 80 653 | 54 🗸    |
| Pronouns: She/Her<br>Preferred Name:             |     |   |                             |       |         | <          | ۹      | 0      | ં      |         |
| Details                                          |     |   |                             |       |         |            |        |        |        |         |
|                                                  |     |   |                             |       |         |            |        |        |        | í       |
| General                                          |     |   |                             |       |         |            |        |        |        |         |
| Case*                                            |     |   | Responsible Team*           |       |         |            |        |        |        |         |
| Test, Jayne - (06/06/1996) [CAS-000001-2056]     | × c | 1 | CD V6 Team                  |       |         |            |        |        | ×      | ર       |
| Form Type*                                       |     | Т | Responsible User            |       |         |            |        |        |        |         |
| Indicative Budget Tool                           | ХQ  |   |                             |       |         |            |        |        | C      | ર       |
| Status*                                          |     |   | Due Date                    |       |         |            |        |        |        |         |
| In Progress                                      | ~   |   |                             |       |         |            |        |        | f      |         |
| Start Date*                                      |     |   | Review Date                 |       |         |            |        |        |        |         |
| 13/01/2023                                       | Ê   |   |                             |       |         |            |        |        | ſ      |         |
| Preceding Form                                   |     |   |                             |       |         |            |        |        |        |         |
|                                                  | -   | ٦ |                             |       |         |            |        |        |        |         |

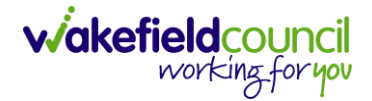

### How to complete the Indicative Budget Tool Form

1. Once saved, a pencil (edit) icon will appear on the toolbar. Select it.

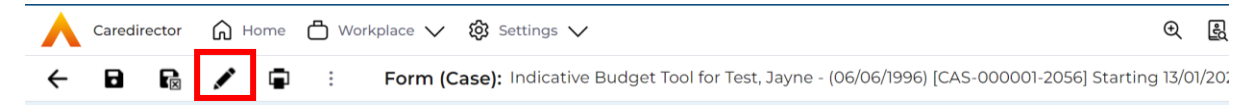

2. This will open the Indicative Budget Tool form for you to complete.

| Caredirector 🟠 Hor                                                 | me 💾 Workplace 🗸 🍪 Settings 🗸                     | 🔍 🛃 🛠 🛈 🌅 CD V6 Team                                        |
|--------------------------------------------------------------------|---------------------------------------------------|-------------------------------------------------------------|
| ← 🖬 🗣 🖬                                                            | 🖶 🗄 Indicative Budget Tool                        |                                                             |
| TEST,Jayne (ld: 400004) Pe<br>Pronouns: She/Her<br>Preferred Name: | rson Record Born: a                               | 06/06/1996 (26 Years) Gender: Female NHS No: 777 080 6534 💉 |
| Section One<br>Section Two<br>Results                              | Section One Managing and Maintaining Nutrition    |                                                             |
|                                                                    | How many carers are required?                     |                                                             |
| l                                                                  | Maintaining Personal Hygiene                      |                                                             |
|                                                                    | How many carers are required?                     |                                                             |
|                                                                    | Being able to make use of the adult's home safely |                                                             |

 The form is split into three sections. Section one, the first question asks for Managing and Maintaining Nutrition, this is based on what the needs are of the person. Select the box underneath the **bold** question to select the appropriate response.

| Section One                                                                                                    | $\sim \blacksquare$ |
|----------------------------------------------------------------------------------------------------|---------------------|
| Managing and Maintaining Nutrition                                                                                                    |                     |
|                                                                                                    | ~                   |
| No Needs - Can Manage Alone                                                                                                    |                     |
| Low - Sometimes needs help, less than daily<br>Medium - Always Needs Help, minimum once per day<br>High - Unable to Manage, always needs help throughout the day (2-4 times per day) |                     |
| Severe - Unable to manage all aspects of feeding and nutrition (needs support with feeding and/or modified diet as and when required rather than                                     | planned care)       |

4. Once selected, the next question is **how many carers are required?** Answer appropriately by using the dropdown box underneath.

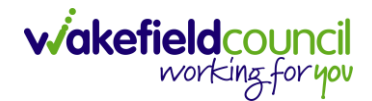

| Section One                                                                        | $\vee \blacksquare$ |
|------------------------------------------------------------------------------------|---------------------|
| Managing and Maintaining Nutrition                                                 |                     |
| High - Unable to Manage, always needs help throughout the day ( 2-4 times per day) | ~                   |
| How many carers are required?                                                      |                     |
|                                                                                    | ~                   |
| 1                                                                                  | _                   |
| 2                                                                                  |                     |
| 3                                                                                  |                     |
| 5                                                                                  |                     |

- 5. Repeat the process for the rest of the questions below until Section two.
- 6. Section Two, changes to Yes or No options within the dropdown box. Choose appropriately until you reach the final section, **Results.**

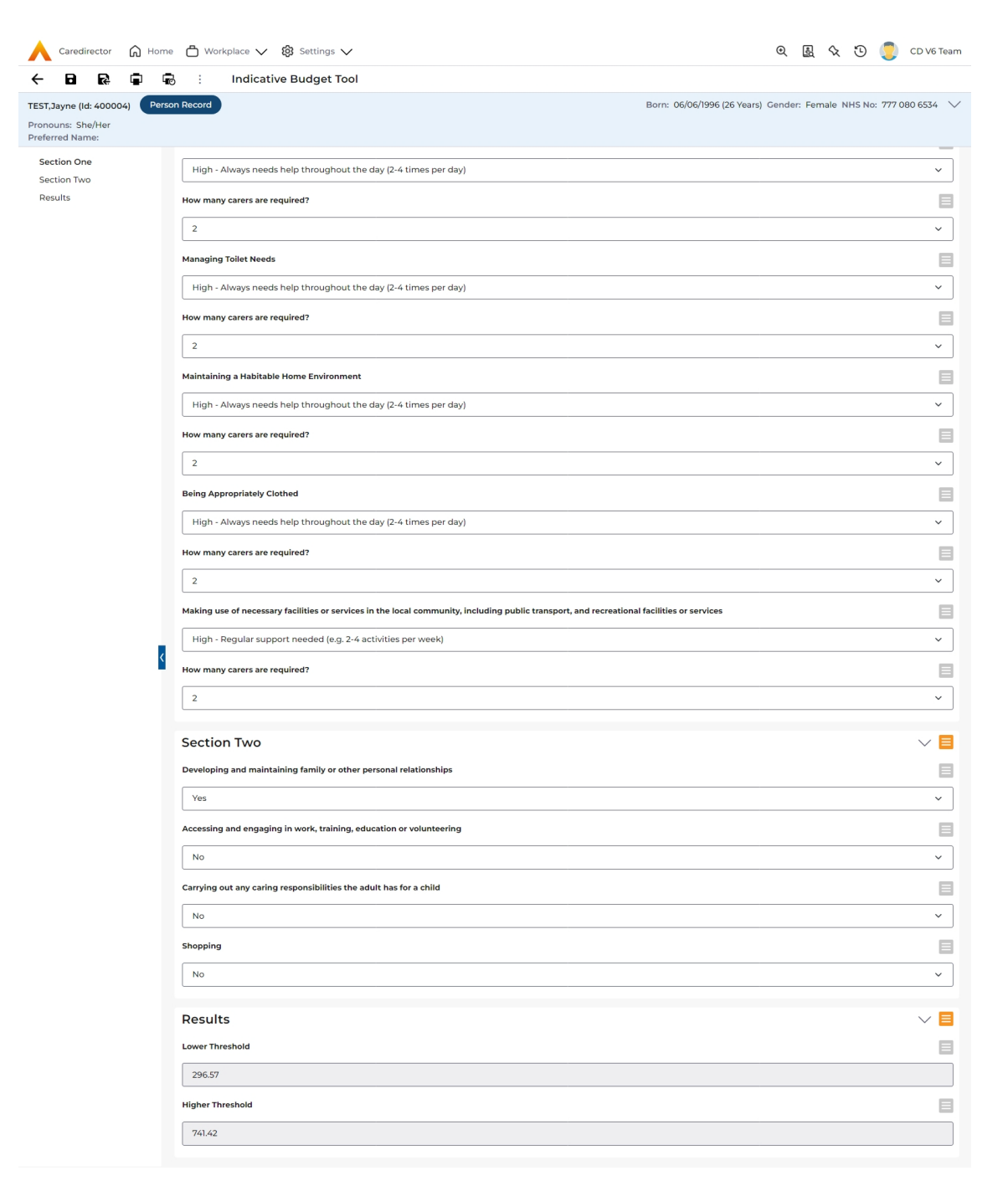

7. The **results** section provides an estimate to what the lower threshold and higher threshold of charges applied for these options selected. The numbers listed are in **£**.

| Results          | $\vee \equiv$ |
|------------------|---------------|
| Lower Threshold  |               |
| 296.57           |               |
| Higher Threshold |               |
| 741.42           |               |

viakefieldcouncil working\_foryov

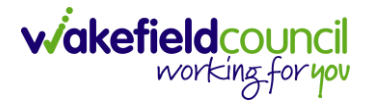

8. When finished, select Save and Return to Previous Page from the toolbar.

| ٨     | Caredi    | rector    | ດ ⊦ | lome     | 🖰 Worl | kplace 🗸  | ŝ  | ත්  | Se  | etti | ngs | ~   | , |  |  |  |  |  |  |     |      |    |     |      |      |      |      | 0   | Q   | Ę     | \$   | ζ | 5    | (    |      | CD \  | /6 Te | am     |
|-------|-----------|-----------|-----|----------|--------|-----------|----|-----|-----|------|-----|-----|---|--|--|--|--|--|--|-----|------|----|-----|------|------|------|------|-----|-----|-------|------|---|------|------|------|-------|-------|--------|
| ←     | ٦         | R         | ٦   | Ð        | :      | Indicativ | ve | e E | Buo | dg   | et  | Тос | Ы |  |  |  |  |  |  |     |      |    |     |      |      |      |      |     |     |       |      |   |      |      |      |       |       |        |
| TEST, | Jayne (lo | d: 40000/ | 4)  | Person P | Record |           |    |     |     |      |     |     |   |  |  |  |  |  |  | Bor | n: ( | 06 | /06 | /199 | 6 (2 | 6 Ye | ars) | Ger | nde | r: Fe | male | N | HS N | o: 7 | 77 0 | 30 65 | 34    | $\sim$ |

### 9. Change the Status of the form to Complete. Then select Save.

| 🗧 🔁 🖬 🖌 📮 🕴 Form (Case): Indicative Budget Tool | for Tes | st, Jayne - (06/06/1996) [CAS-000001-2056] Starting 13/01/2023 created by Scott Si | ?     |
|-------------------------------------------------|---------|------------------------------------------------------------------------------------|-------|
| TEST, Jayne (Id: 400004) Person Record          |         | Born: 06/06/1996 (26 Years) Gender: Female NHS No: 777 080 6                       | 534 🗸 |
| Pronouns: She/Her<br>Preferred Name:            |         | I I I I I I I I I I I I I I I I I I I                                              | દ 🦂   |
| Menu V Details                                  |         |                                                                                    |       |
| General                                         |         |                                                                                    |       |
| Case*                                           |         | Responsible Team *                                                                 |       |
| Test, Jayne - (06/06/1996) [CAS-000001-2056]    | Q       | CD V6 Team                                                                         | Q     |
| Form Type*                                      |         | Responsible User                                                                   |       |
| Indicative Budget Tool                          | Q       | Scott Simpson X                                                                    | Q     |
| Status*                                         |         | Due Date                                                                           |       |
| Complete                                        | ~       |                                                                                    |       |
| Start Date*                                     |         | 1 iew Date                                                                         |       |
| 13/01/2023                                      |         |                                                                                    | Ê     |

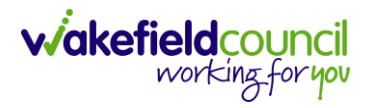

## **Version Control**

| Version Number | Change               | Author | By Date    |  |  |  |
|----------------|----------------------|--------|------------|--|--|--|
| V1             | Creation of document | SS     | 13/01/2023 |  |  |  |
|                |                      |        |            |  |  |  |
|                |                      |        |            |  |  |  |